# راهنمای کاربری سیستم ربات تلگرام

شرکت دنیای بردازش ایمن تسرکت د

www.ImenCSM.com

| راهنمای کاربری سیستم ربات تلگرام                                     | عنوان :              |
|----------------------------------------------------------------------|----------------------|
| ۴                                                                    | ويرايش:              |
| <b>।</b> ٣٩ <i>۴/+۶</i> /١                                           | تاريخ أخرين تغييرات: |
| این سند به ارائه آموزش مورد نیاز جهت راهبری سایت اینترنتی می پردازد. | چکیدہ:               |
| ICMS.EDU.UGD.94021001                                                | شناسه سند:           |
| ندارد                                                                | اسناد مرتبط:         |
|                                                                      | تعداد صفحات:         |
| واحد آموزش شركت                                                      | تهيه کننده:          |
| مدیریت آموزش و مستندسازی                                             | تأييد كننده:         |

#### فهرست

| ۴  | شیوه راه اندازی ربات در نرم افزار تلگرام |
|----|------------------------------------------|
| ۸  | ساختن کاربری جدید در سیستم               |
| ۹  | صفحه تنظیمات تلگرام در سیستم             |
| 11 | وارد شدن به سیستم ( <b>Logi n</b> )      |
| ١٢ | صفحه اصلی سیستم                          |
| ۱۳ | صفحه پیام های دریافتی                    |
| ۱۵ | صفحه ارسال پیام به همه                   |
| ١٧ | صفحه پاسخ خودکار                         |
| ۱۹ | صفحه گالری مدیا                          |
| 71 | صفحه گالری متن                           |
| 74 | صفحه نقطه جغرافیایی                      |
| ۲۵ | صفحه دفتر چه تلفن                        |
| ۲۶ | صفحه تنظیمات کاربری                      |

# شیوه راه اندازی ربات در نرم افزار تلگرام

به ربات Botfather در تلگرام بروید(https://telegram.me/Botfather) و پس از باز شدن صفحه در منوی پایین دستور start/ دستورات همراه با راهنمای چگونگی فعال سازی ربات برای شما از سوی تلگرام ارسال خواهد شد.

> They call me the Botfather, I can help you create and set up Telegram bots. Please read this manual before we begin: https://core.telegram.org/bots

You can control me by sending these commands:

/newbot - create a new bot /token - generate authorization token /revoke - revoke bot access token /setname - change a bot's name /setdescription - change bot description /setabouttext - change bot about info /setuserpic - change bot profile photo /setcommands - change bot commands list /setjoingroups - can your bot be added to groups? /setprivacy - what messages does your bot see in groups? /deletebot - delete a bot /cancel - cancel the current operation

با ارسال دستور newbot/ فرمان ساخت ربات جدید را برای تلگرام می فرستید.

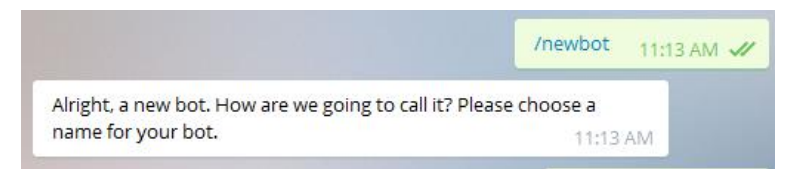

پس از دریافت پیغام بالا برای برای ربات خود یک نام برای ربات خود انتخاب و تایپ نموده برای ربات ارسال کنید.

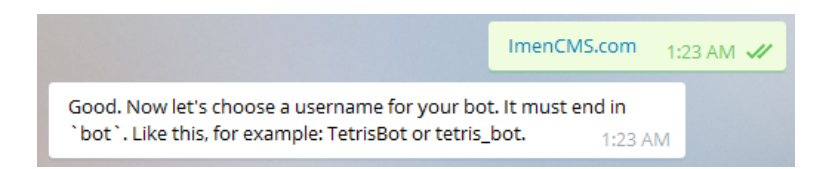

شما باید نامی مناسب برای ربات تان انتخاب نمایید من ImenCMS.com را انتخاب کرده و برای ربات شرکت ارسال می کنم. در مرحله بعد از شما نامی برای آی دی رباتی که قرار است ساخته شود می خواهد و بنا به سلیقه و البته محدودیت کاراکترها شما می توانید نامی انتخاب نمایید که البته من ImenCMSBot را انتخاب می کنم. لازم به ذکر است حتما در انتهای اسم باید کلمه Bot قرار داده شود.

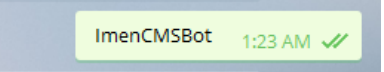

اکنون کدی برای تایید اعتبار دسترسی به مدیریت ربات برای شما فرستاده می شود که شما این کد را باید نزد خود به صورت محرمانه نگهداری نمایید.

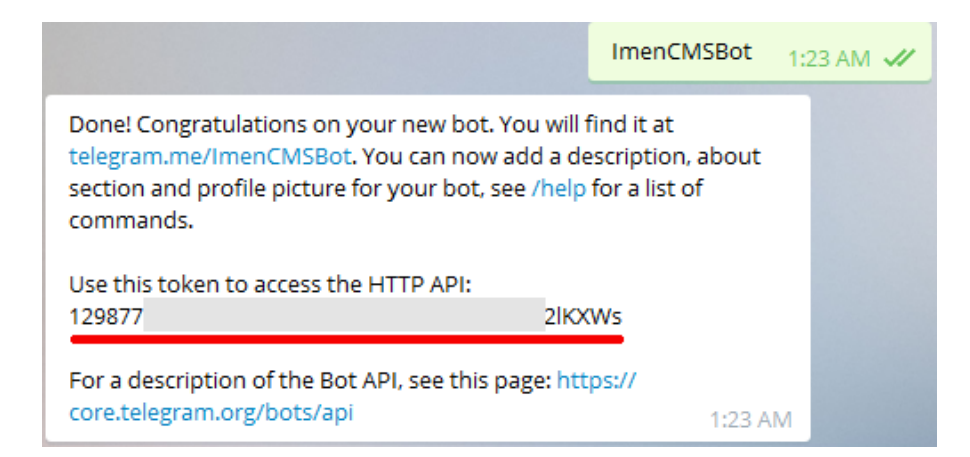

کدی که با رنگ قرمز مشخص شده Token یا رمز ربات شما می باشد. که باید در تنظیمات سیستم تلگرام وارد شود تا سیستم بتواند تنظیمات مربوط به دریافت پیام و ... را انجام دهد که راهنمای آن پس از اتمام راهنمای ساخت ربات اضافه شده است.

حال برای تغییر عکس ربات دستور SetUserPic/ را برای سیستم ارسال نمایید. بعد از ارسال این دستور در پایین صفحه نام ربات های شما پدیدار می گردد که باید برای مشخص کردن تنظیم عکس بر روی ربات مورد نظر کلیک نمایید.

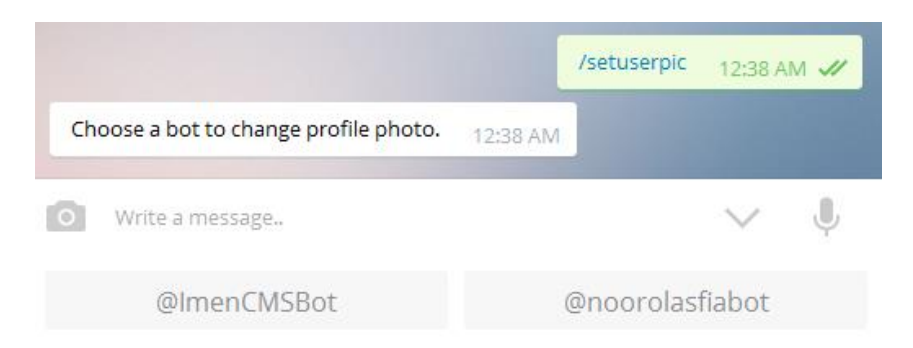

٥

بعد از انتخاب ربات تصویر مورد نظر برای لو گوی ربات خود را برای سیستم ارسال نمایید.

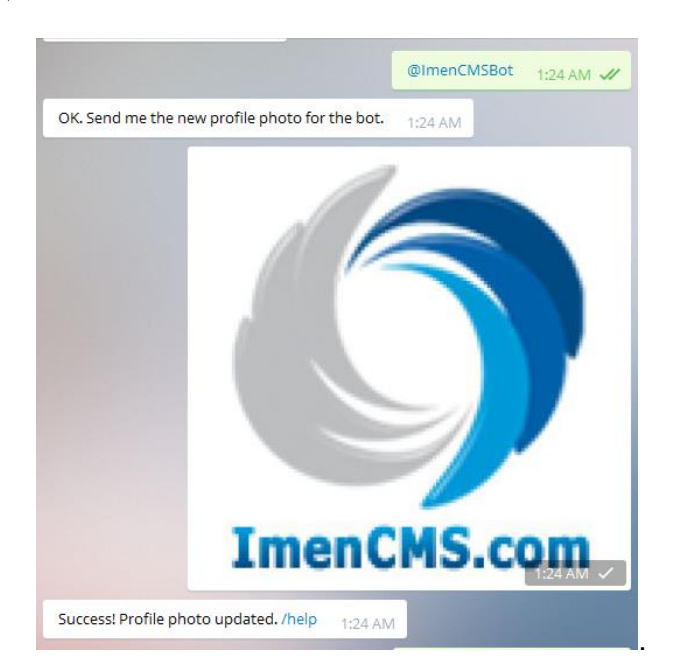

بعد از دیدن دستور موفقیت شما می توانید برای ربات خود توضیحات کاری وارد نمایید. به این منظور دستور setdescription/ را به سیتم ارسال نمایید . پس از انتخاب نام رباط خود در چند جمله می توانید ربات خود را توصیف نمایید.

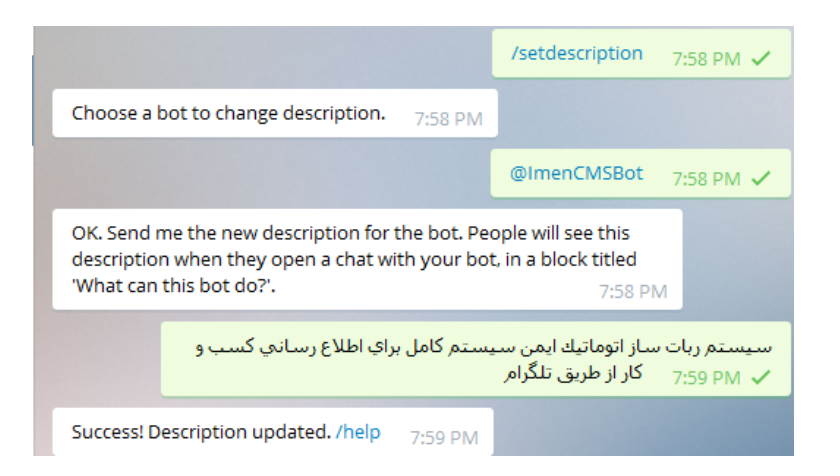

در این مرحله ربات شما راه اندازی شده و اکنون به ربات Paquebot.io (https://telegram.me/Botfather) بروید و با ارسال دستور start/ خودتان را برای آغاز مرحله نهایی و معرفی خود به عنوان مدیر ربات آماده نمایید.

سپس با دستور addbot/ به همراه کد Token رمز شما (دقت نمایید که addbot/ و کد یک فاصله با هم دارد) خود دستور ساخت ربات را در چند ثانیه خواهید داد (همچون تصویر زیر) /addbot 12987 12lKXWs 12:07 AM ✔

که اگر شما درست این مرحله را درست طی کرده باشید پیغامی همانند تصویر زیر دریافت خواهید کرد و مراحل ساخت ربات به اتمام رسیده است.

> I'm now adding @ImenCMSBot to Paquebot. Get ready. 12:07 AM Okay, I added you as owner of ImenCMS.com. 12:07 AM

#### ساختن کاربری جدید در سیستم

برای ساختن کاربر در سیستم به صورت رایگان شما می توانید در سایت ImenCMS.com به صورت رایگان ثبت نام انجام دهید.

آدرس صفحه: http://www.imencms.com/Telegram/Register.aspx

|                                                                                                    | ستم تلگر ام                                      |
|----------------------------------------------------------------------------------------------------|--------------------------------------------------|
| با تشکر از انتخاب شما<br>ام کد فعال سازی به موبایل شما بیامک خواهد شد. بس از وارد<br>ما قادر خواهید بود در سیستم فعالیت داشته باشید | لازم به ذکر است پس از ثبت نا<br>کردن کد ارسالی ش |
| (09395510284) *                                                                                                    | شـماره موبایل                                    |
| *                                                                                                    | نام کاربری                                       |
| * (حداقل 5 کاراکتر)                                                                                                    | رمز عبور                                         |
| *                                                                                                    | تكرار رمز عبور                                   |
| *                                                                                                    | پست الکترونیک                                    |
| *                                                                                                    | نام و نام خانوادگي                               |
| و قبول دارم                                                                                                    | 🗖 قوانین و مقرات سایت را مطالعه                  |
| 🤣 44.60                                                                                                    | کد امنیتی                                        |
| ارسال از نو                                                                                                    |                                                  |

پس از وارد کردن اطلاعات به صورت کامل و تیک زدن قبول قوانین سایت و وارد کردن کد امنیتی پیامکی جهت فعال سازی سیستم به شما ارسال می گردد. بعد از وارد کردن این کد شما می توانید از سیستم استفاده نمایید. در صورتی که گوشی شما جهت دریافت پیامک تبلیغاتی مسدود شده است با همان شماره موبایل وارد شده در سیستم یک پیامک به شماره 30001017121212 حاوی کد کاربری نمایش داده شده در بالای صفحه ارسال نمایید. در ساعات اداری کارمندان شرکت کاربری شما را فعال خواهند کرد.

در صورتی که این روش نیز جواب نگرفتید با موبایل وارد شده در سیستم به شماره های شرکت ۷۷۰۰۹۳۵۷-و ۰۲۱-۷۷۰۰۹۳۵۷ تماس گرفته و درخواست فعال سازی کاربری خود را بکنید.

#### صفحه تنظيمات تلگرام در سيستم

در نوار ابزار بالا کلیک نمایند برای وارد شده به تنظیمات سیستم بر روی گزینه تنظیمات که فرم زیر برای شما نمایش داده خواهد شد.

#### آدرس صفحه: http://www.imencms.com/Telegram/Setting.aspx

| 1 1 9 4 4              | ۱ ۴lKXWs                                                       | توكن تلگرام                 |
|------------------------|----------------------------------------------------------------|-----------------------------|
| 14984                  |                                                                | نام کاربری ربات             |
| ImenCMSBot             |                                                                | کد کاربری ربات              |
| ImenCMS.com            |                                                                | عنوان ربات                  |
| أدرس سایت ربات ساز<br> | به سیستم ربات ساز ایمن خوش آمدید. آ<br>www.imencms.com مي باشد | ی<br>بیام خوش آمدگویی سیستم |
|                        |                                                                |                             |

پس از وارد شدن به صفحه Token و یا رمزی که تلگرام به شما داده بود را در خانه اول وارد نمایید و پس آن پیام خوش آمد گویی به کاربرتان هنگامی که دکمه Start/ (تصویر زیر) را می زند به کاربر نمایش داده خواهد شد را در خانه آخر وارد نمایید و کلید ذخیره را بزنید.

در صورتی که توکن شما درست باشد سیستم کد کاربری و نام ربات و نام کاربری ربات را به صورت اتوماتیک برای شما تکمیل می نماید.

اکنون اگر برای ربات ساخته شده خود پیامی بفرستید توسط سیستم پیام خوش آمد گویی وارد شده توسط شما ارسال خواهد شد.

٩

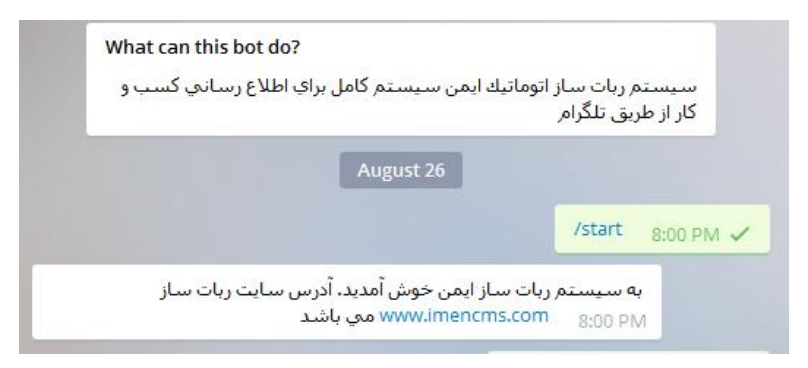

## وارد شدن به سیستم (Logi n

برای وارد شده به به سیستم به منوی بالای سایت بخش تلگرام رفته و روی گزینه ورود به سیستم کلیک نمایید. نام کاربری و رمز عبور خود را همراه با کد امنیتی وارد کرده و بر روی دکمه ورود کلیک نمایید.

آدرس صفحه: http://www.imencms.com/Telegram/Logins.aspx

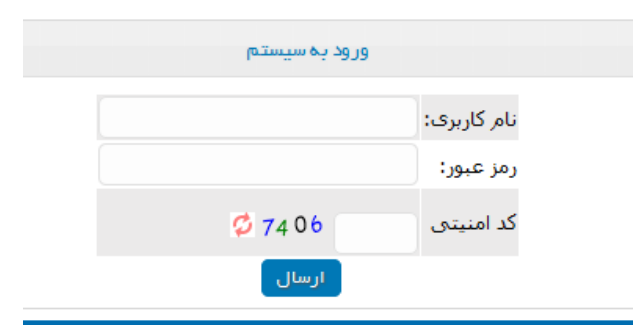

پس از وارد شدن به سیستم منوی مشخصات کاربری را مشاهده می کنید که کد کاربری شما در

سیستم و نام وارد شده شما همراه با نوع کاربری شما قابل مشاهده می باشد.

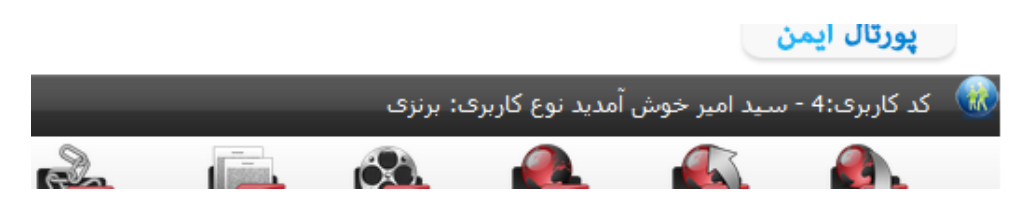

#### صفحه اصلى سيستم

بعد از وارد شده به سیستم شما منو ابزاری مشاهده می کنید که به شکل زیر می باشد.

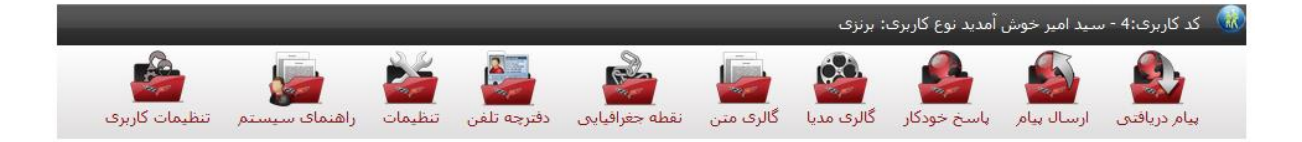

سیستم شامل بخش های زیر می باشد که به تشریح هر بخش می پردازیم.

در تمام بخش های سیستم آیکون هایی همچون 🗙 مشاهده می کنید. این آیکون در تمامی بخش ها برای حذف کردن آن رکورد می باشد و پس از تایید شما رکورد حذف می گردد.

آیکون <sup>۷</sup> در تمامی بخش ها نشانه ویرایش رکورد می باشد و بعد از زدن دکمه در بالای صفحه در فرم اضافه کردن مطلب متون قابل ویرایش می باشد. بعد از اتمام ویرایش دکمه "ویرایش شود" را فشار دهید.

### صفحه پیام های دریافتی

برای وارد شدن به این صفحه در منوی ابزار بر روی آیکون کی کلیک نمایید. این صفحه قابلیت نمایش پیام های دریافتی را دارند. در این بخش به تفکیک افراد پیام هایی که شما ارسال کرده اید و یا پیام هایی که برای شخص ارسال کرده اید می توانید مشاهده نمایید.

آدرس صفحه: http://www.imencms.com/Telegram/Recive.aspx

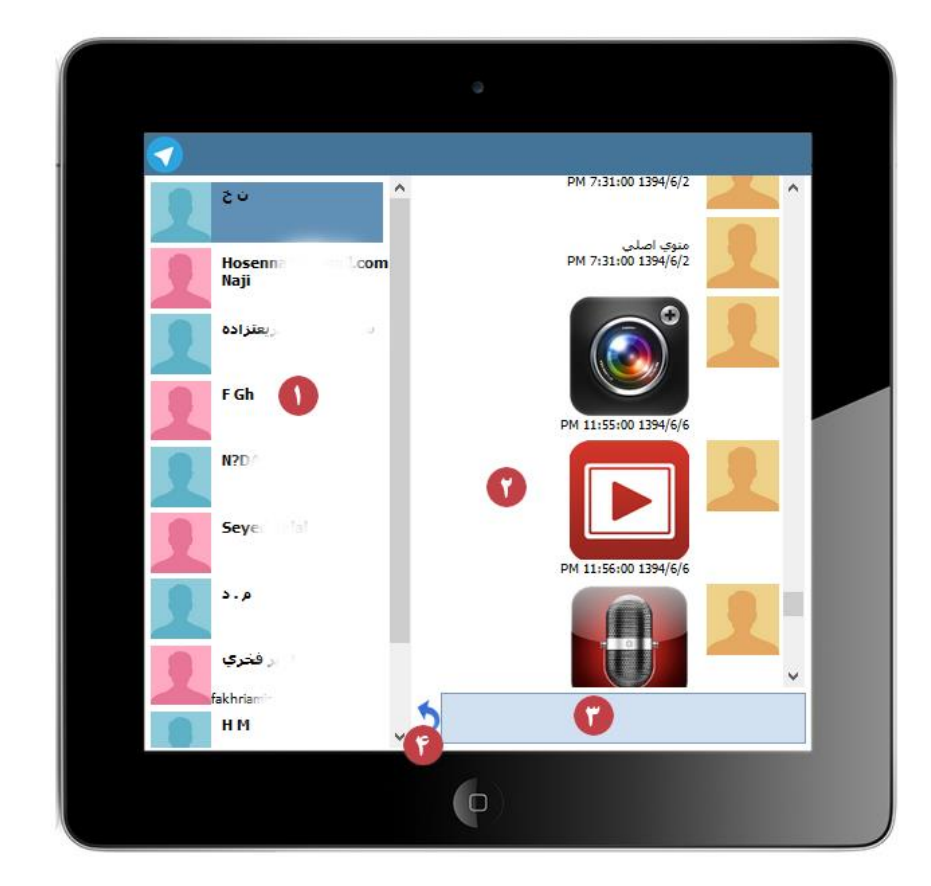

شماره یک: نام افرادی است که برای سیستم شما پیام ارسال کرده اند. برای هر نفر نام و نام کاربری سیستم تلگرام برای شما نمایش داده خواهد شد.

شماره دو: در این بخش پیام هایی که برای شما ارسال کرده است نمایش داده خواهد شد.

شماره سه: در این بخش شما می توانید متنی که برای شخص می خواهید ارسال نمایید را وارد کرده و در این بخش می توان از دکمه اینتر استفاده نمایید. شماره چهار: این آیکون برای ارسال پیام وارد شده به کاربر می باشد.

## صفحه ارسال پیام به همه

کلیک نمایید. این صفحه برای وارد شدن به این صفحه در منوی ابزار بر روی آیکون قابلیت ارسال پیام به صورت یکباره به همه کاربران را دارا می باشد.

آدرس صفحه: http://www.imencms.com/Telegram/ SendMessage.aspx

|                | نخاب همه انتخاب برعکس | ci                 | – گیرندگان ——   |
|----------------|-----------------------|--------------------|-----------------|
|                | Z?IN?B Seye Dalal     | нм                 |                 |
| Horen kaji@gma | 🗆 امير فڪي 💷 دانا     | 🗌 ن خ              |                 |
|                | 🛛 FGh                 |                    |                 |
|                |                       | 🗖 سيدعليرضا شيرسرا |                 |
|                |                       |                    | – پیام ارسالی — |
|                |                       |                    |                 |
|                |                       |                    |                 |
|                | 6                     |                    |                 |
|                |                       |                    |                 |
|                |                       |                    |                 |
|                | ارسال 💧               |                    |                 |

شماره یک: با این دکمه افراد انتخاب شده و تیک شده به صورت برعکس می شود و افراد تیک نخورده تیک می خورند.

شماره دو: با زدن این دکمه تمامی گیرندگان به صورت اتوماتیک انتخاب می شود.

شماره سه: لیست افرادی که شما می توانید به آنها پیام ارسال نمایید. در صورتی که نمی خواهید برای شخصی پیام ارسال نشود تیک آن شخص را برداشته و ارسال پیام کنید.

شماره چهار: متن پیامی که برای کاربران ارسال شود را در این خانه وارد نمایید.

شماره پنج: با زدن این دکمه برای افرادی که انتخاب شده اند پیام وارد شده ارسال می گردد.

#### صفحه پاسخ خودکار

كلىك نماييد. اين صفحه پس برای وارد شدن به این صفحه در منوی ابزار بر روی آیکون از دریافت پیام از کاربر پاسخ مناسب را برای او ارسال می کند.

آدرس صفحه: http://www.imencms.com/Telegram/ AnswerSystem.aspx

برای رباط خود ابتدا سرشاخه های مورد نظر خود را انتخاب نمایید. به عنوان مثال شما می خواهید منوی خود را وارد کنید ابتدا "عنوان" مورد نظر خود را وارد کنید و در ادامه در بخش "زیر مجموعه" شاخه های اصلی را انتخاب کنید.

زېرمجموعه شاخه اصلي 🗸

در ادامه نوع پاسخی که قرار است سیستم اتوماتیک ارسال نماید را انتخاب کنید. هر کدام از پاسخ ها می توانید انتخاب نمایید که سیستم اتوماتیک پاسخ دهد.

|   | ارسال متن                          |           |           |
|---|------------------------------------|-----------|-----------|
|   | ارسال متن                          |           |           |
|   | ارسال تصوير از ِگالري              | ż         | نمع بابين |
|   | ارسال فیلم از گالري                | -         | لون پانسا |
|   | ارسال صوت از ِگالري                |           |           |
|   | ارسال فایل از گالري                |           |           |
|   | ارسال متن از گالري                 |           |           |
|   | ارسال موقعیت جغرافیایی از گالري    | ، نمایشی  | نوع منوك  |
|   | ارسال مشخصات تماس                  |           |           |
|   | ارسال اعمال و ادعیه امروز اتوماتیک |           |           |
|   | ارسال استخاره با قران اتوماتیک     |           |           |
|   | ارسال بیتی از حافظ اتوماتیک        |           |           |
|   | ارسال بیتی از شعرا اتوماتیک        |           |           |
|   | ارسال حديث اتوماتيك                |           |           |
|   | ارسال مناسبت ها به صورت اتوماتیک   | عنوان     |           |
| _ | ارسال ایه اي از قرآن اتوماتيک      |           |           |
|   | ارسال سخنان بزركان اتوماتيك        | جيرانه ما |           |
|   |                                    | دربره ف   |           |

آن دسته از انواعی که کلمه اتوماتیک در انتهای آنها می باشد سیستم به صورت اتوماتیک پاسخ می دهد و شما لازم نیست کاری برای آن انجام دهید. بانک های اطلاعاتی وسیعی با بیش از چندصد هزار رکورد اطلاعاتی وجود دارد که به کاربران ارسال خواهد شد. در صورتی که گزینه ارسال متن انتخاب شود خانه ای در زیر آن پدیدار می گردد که شما بایستی متن مورد نظر هنگام درخواست کاربر در آن وارد شود.

در صورتی که گزینه هایی که در انتهای آن "از گالری" استفاده شده است را انتخاب نمایید بایستی عنوان گالری مورد نظر خود را انتخاب نمایید. به عنوان مثال من در گالری مدیا از نوع فیلم یک گالری به نام "ویدئو ۱" ساخته ام. هنگامی که ارسال فیلم را انتخاب می کنم لیست گالری های ساخته شده فیلی به شما نمایش داده خواهد شد. شما انتخاب می کنید با انتخاب این گزینه فیلم هایی که شما در گالری مربوطه بار گذاری کرده اید برای کاربر ارسال می گردد.

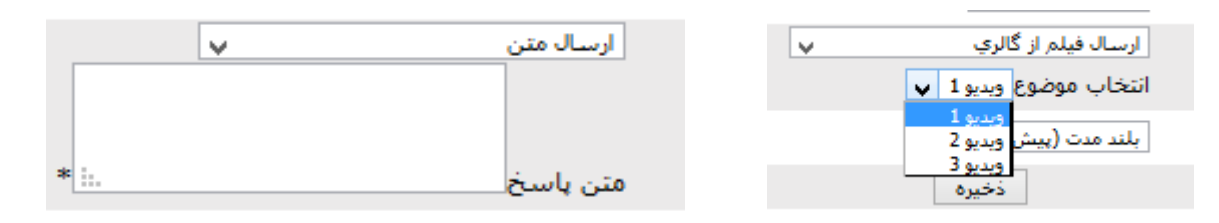

نوع منوی نمایشی نیز به صورت پیش فرض توسط تلگرام بلند مدت می باشد که پیشنهاد می گردد همیشه این گزینه انتخاب گردد.

پس از انتخاب گزینه ها با زدن دکمه ذخیره رکورد درخواستی شما اضافه می گردد. این بخش شما نمی توانید ویرایش داشته باشید و فقط می توانید حذف کنید. پس پیشنهاد می گردد در انتخاب آن دقت نمایید.

پس از وارد کردن شاخه اصلی در صورتی که می خواهید با زدن شاخه اصلی توسط کاربر منوی دیگری نمایش دهد دوباره موارد بالا را تکرار کنید ولی زیرمجموعه را به جای شاخه اصلی شاخه مورد نظر خود را انتخاب کنید.

#### صفحه گالری مدیا

برای وارد شدن به این صفحه در منوی ابزار بر روی آیکون 💴 کلیک نمایید. این صفحه قابلیت ساختن گالری های صوتی، تصویری، فیلمی، و فایلی را دارا می باشد.

آدرس صفحه: http://www.imencms.com/Telegram/Gallery.aspx

در بالای صفحه کادری را مشاهده می نمایید که حجم استفاده شده و فضای اختصاصی به شما را نمایش می دهد.

حجم استفاده شده: 30.80 مگابایت - حجم مجاز: 40 مگابایت

شما نمی توانید بیشتر از حد مجاز اطلاعات وارد نمایید. در صورتی که می خواهید اطلاعات بیشتری وارد نمایید باید نوع کاربری خود را در صفحه تنظیمات کاربری محمد تغییر داده و فعالیت نمایید.

|                      | –اضافه کردن گالری <sup></sup> |
|----------------------|-------------------------------|
|                      | نام گالری                     |
| تصوير 🗸              | نوع گالری                     |
| تصویر<br>فیلم<br>معن |                               |
| صوت<br>فايل          |                               |

در بخش اضافه کردن گالری یک عنوان برای گالری خود انتخاب نمایید و نوع فایلی را که می خواهید در این گالری بارگذاری نمایید را انتخاب کرده و گزینه اضافه شود را بزنید.

| × 🖉 | بارگذاری | تصوير | عکس نور | 1 |
|-----|----------|-------|---------|---|
| ★ 📽 | بارگذاری | تصوير | گالري 2 | 2 |
| × 📽 | بارگذاری | تصوير | گالري 3 | 3 |
| × 📽 | بارگذاری | فيلم  | ويديو 1 | 4 |
| × ♥ | بارگذاری | فيلم  | ويديو 2 | 5 |

راهنمای کاربری سیستم ربات تلگرام

بعد از اضافه کردن گالری رکوردی زیر آن نمایش داده خواهد شد که شما می توانید نسبت به حذف و یا ویرایش یک رکورد اقدام نمایید.

برای وارد کردن اطلاعات در هر گالری بر روی گزینه "بار گذاری" جلوی هر رکورد کلیک نمایید.

بعد از کلیک کردن صفحه مربوط به آن گالری نمایش داده می شود. در این بخش شما می توانید بعد از وارد کردن توضیح برای فایلی که قصد بار گذاری دارید با زدن دکمه browse و انتخاب فایل یا فایل ها اقدام نمایید. بعد از انتخاب فایل سیستم به صورت اتوماتیک اقدام به بار گذاری فایل در شاخه مربوطه در سرور می کند.

یک میله سیاه رنگ در انتهای جعبه بارگذاری مدیا وجود دارد که درصد پیشرفت بارگذاری اطلاعات را مشخص می نماید.

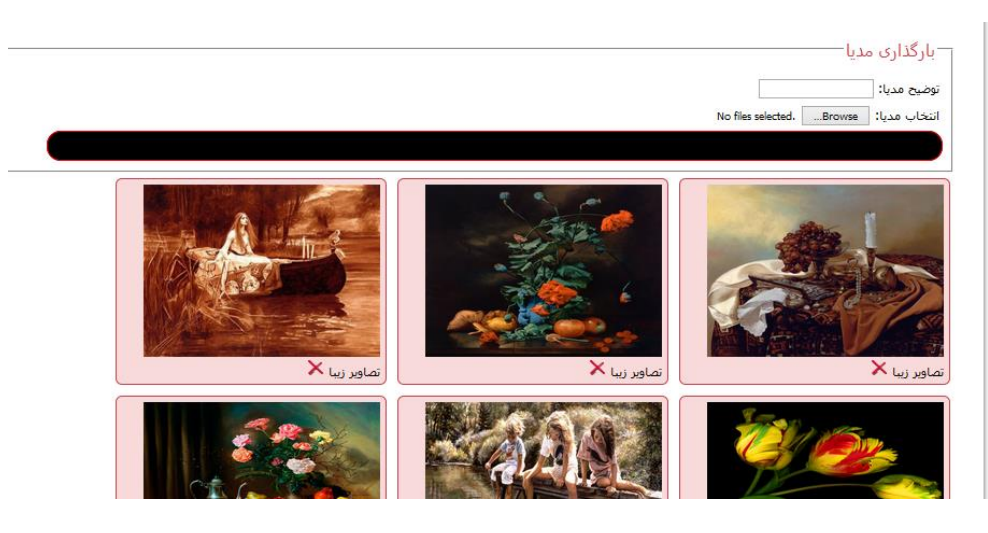

سسیتم به صورت اتوماتیک از بین گالری های شما به صورت تصادفی تصاویری را ارسال می کند. در صورتی که می خواهید فقط یک مدیا به کاربر ارسال شود فقط یک مدیا وارد کنید. برای حذف هر مدیا نیز بر روی آیکون × زیر هر مدیا کلیک نمایید.

## صفحه گالری متن

برای وارد شدن به این صفحه در منوی ابزار بر روی آیکون آی کلیک نمایید. این صفحه قابلیت ساختن گالری های متنی را دارا می باشد. این متون به صورت تصادفی یا آخرین رکورد ارسالی توسط مدیر سیستم برای کاربر ارسال می گردد.

آدرس صفحه: http://www.imencms.com/Telegram/Texts.aspx

در این گالری ابتدا باید موضوع خاصی را وارد نمایید. بعد از وارد کردن و اضافه کردن موضوع خاص برای وارد کردن متون به صورت دستی یا به صورت فایل اکسل بر روی گزینه بارگذاری روبروی هر موضوع کلیک نمایید.

|                               | نردن گروه متن <del></del> |
|-------------------------------|---------------------------|
| *                             | عنوان                     |
| ارسال آخرین رکورد ذخیره شده 🖌 | شيوه ارسال اصلاعات        |
| ارسال به صورت تصادفی          |                           |

|        |          |                 | رہ متن |
|--------|----------|-----------------|--------|
| عمليات | بارگذاری | عنوات           | شناسه  |
| XV     | بارگذاری | أخرين اخبار روز | 3      |
| ×ø     | بارگذاری | آخرين نرخ ارز   | 2      |

در صورتی که می خواهید آخرین رکورد همیشه برای کاربر ارسال شود (به عنوان مثال آخرین نرخ ارز) در بخش "شیوه ارسال اطلاعات" شیوه "آخرین رکورد ذخیره شده" را انتخاب نمایید.

بعد از کلیک بر روی دکمه بارگذاری صفحه ای به شکل زیر نمایش داده خواهد شد. در این صفحه چهار بخش وجود دارد. بخش اول اضافه کردن متن به صورت دستی می باشد. یک متن را وارد نمایید و در صورتی که مایل بودید منبع متن را نیز وارد نمایید. در صورتی که می خواهید متن شما ارسال شود وضعیت آن را فعال انتخاب نمایید و گزینه ذخیره را کلیک نمایید.

راهنمای کاربری سیستم ربات تلگرام

| – اضافه کردن متن                                    |
|-----------------------------------------------------|
| متن<br>ب:                                           |
| منبع                                                |
| وضعيت فغال ٧ *                                      |
| اضافه شود از نو                                     |
|                                                     |
| ورود اطلاعات از اکسل یاک کردن همه اطلاعات این گالری |
| جستجو متن                                           |
| جستجو                                               |

بخش دوم بخش عملیات می باشد. در این بخش شما می توانید نسبت به پاکسازی اطلاعات وارد شده در این گالری اقدام نمایید. دکمه دیگر در این بخش "ورود اطلاعات از اکسل" می باشد که با زدن این دکمه پنجره ای جدید باز خواهد شد و شما می توانید رکورد های اطلاعاتی داخل فایل اکسل را به صورت اتوماتیک وارد گالری نمایید.

|                                        | نسبت به ارسال اقدام نمایید، |
|----------------------------------------|-----------------------------|
| دریافت اطلاعات از فایل اکسل            |                             |
| به اکسل 2007 می باشد باید استفاده شود، | فقط فایل XLS که مربوط ب     |
| No file selectedBrowse                 | فايل مورد نظر               |
| پیش نمایش جداول                        |                             |
| Sheet1\$                               | انتخاب جدول                 |
| انتخاب فيلد ها                         |                             |
| متن ورودی متن 🖌                        |                             |
| مبنع متن پ                             |                             |
| متن ورودی متن پ<br>مینع متن پ          |                             |

در این صفحه ابتدا فایل اکسل مورد نظر خود را انتخاب نمایید. در ادامه بر روی "پیش نمایش جداول" کلیک نمایی. در این هنگام فیلدهای مربوط به انتخاب جدول نمایان می گردد. بعد از انتخاب جدول مورد نظر دکمه انتخاب فیلد ها را کلیک نمایید.

بعد فیلدهای مورد نظر برای انتقال به بانک را انتخاب نموده و در صورتی که می خواهید پیش نمایش آن را ببینید دکمه پیش نمایش و در غیر اینصورت دکمه ارسال به سرور را کلیک نمایید. بخش سوم بخش جستجو می باشد. در صورتی که شما بخواهید بین رکورد های خود جستجو داشته باشید از این گزینه استفاده نمایید. بعد از وارد کردن متن مورد نظر دکمه جستجو را فشار داده و رکوردهایی که حاوی این اطلاعات می باشد به شما نمایش داده خواهد شد.

در بخش چهارم رکورد های اطلاعاتی وارد شده نمایش داده می شود. برای ویرایش هر رکورد بر روی دکمه ۷۷ کلیک کنید. برای حذف رکورد بر روی دکمه × کلیک نمایید.

#### صفحه نقطه جغرافيايي

کلیک نمایند. این صفحه برای براي وارد شدن به اين صفحه در منوي ابزار بر روي آيكون ارسال موقعیت جغرافیایی برای کاربران می باشد.

آدرس صفحه: http://www.imencms.com/Telegram/Position.aspx

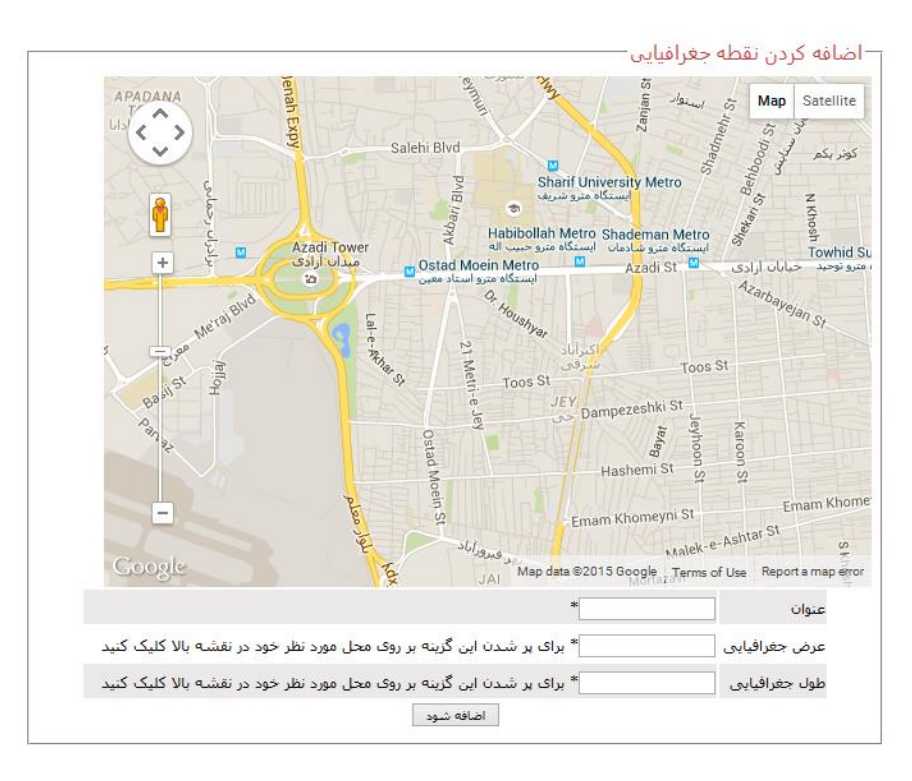

برای ذخیره یک نقطه بر روی نقشه آن را پیدا کرده و بر روی نقطه مورد نظر کلیک نمایید. طول و عرض جغرافیایی به طور اتوماتیک تکمیل می گردد. در ادامه کافیست که شما یک عنوان برای مختصات فوق وارد نمایید و کلید اضافه شود را کلیک کنید.

در صورتی که می خواهید موقعیت جغرافیایی ارسال کنید باید یکی از کاربران طلایی سیستم باشید.

#### صفحه دفترچه تلفن

برای وارد شدن به این صفحه در منوی ابزار بر روی آیکون **محمد** کلیک نمایید. این صفحه برای ارسال شماره تلفن به صورت استاندارد برای کاربران می باشد.

آدرس صفحه: http://www.imencms.com/Telegram/Contact.aspx

|   |                                                      |          |           | ن تماس— | ردن اطلاعات   | -اضافه ک | 1     |
|---|------------------------------------------------------|----------|-----------|---------|---------------|----------|-------|
|   |                                                      |          |           |         | نامر          |          |       |
|   |                                                      |          | *         |         | نام خانوادگی  |          |       |
|   | ماره تلغن با موبایل 👘 بهتر است با +98 شماره وارد شود |          |           |         |               |          |       |
|   |                                                      |          |           | رام     | کد کاربری تلگ |          |       |
|   |                                                      |          | اضافه شود |         |               |          |       |
|   |                                                      |          |           |         |               |          |       |
|   | حذف                                                  | ويرايش   |           | عنوان   |               |          | شناسه |
| × |                                                      | <b>V</b> | دفتر شرکت |         |               | 1        |       |

برای وارد کردن شماره شما باید مشخصات درخواستی را وارد کنید و در انتها کلید "اضافه شود" را کلیک نمایید.

برای ویرایش هر رکورد بر روی دکمه 🥙 کلیک کنید. برای حذف رکورد بر روی دکمه 🗙 کلیک نمایید.

#### صفحه تنظيمات كاربرى

ېلېک نمايېد. اين صفحه براي براي وارد شدن به اين صفحه در منوي ابزار بر روي آيکون فعال سازي كاربري و تغيير نوع كاربري مي باشد.

آدرس صفحه: http://www.imencms.com/Telegram/UserSetting.aspx

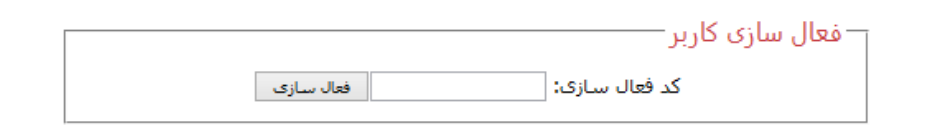

با وارد کردن کد فعال سازی ارسال شده توسط پیامک در این بخش می توانید کاربر خود را فعال نمایید. بعد از وارد کردن این کد شما می توانید از سیستم استفاده نمایید. در صورتی که گوشی شما جهت دریافت پیامک تبلیغاتی مسدود شده است با همان شماره موبایل وارد شده در سیستم یک پیامک به شماره 30001017121212 حاوی کد کاربری نمایش داده شده در بالای صفحه ارسال نمایید. در ساعات اداری کارمندان شرکت کاربری شما را فعال خواهند کرد.

در صورتی که این روش نیز جواب نگرفتید با موبایل وارد شده در سیستم به شماره های شرکت ۷۷۰۰۹۳۵۷ و ۰۲۱–۷۷۰۰۹۳۵۷ تماس گرفته و درخواست فعال سازی کاربری خود را بکنید.

لازم به ذکر است در صورت فعال شدن کاربر شما این کادر به شما نمایش داده نمی شود.

بخش دوم این صفحه اطلاعات مربوط به نوع کاربری سیستم می باشد. در این بخش شما می توانید اطلاعات و دسترسی عماکرد انواع کاربر را مشاهده نمایید.

|                               |                      |                |                     |                 |                       |                      |                 |                 | ى   |
|-------------------------------|----------------------|----------------|---------------------|-----------------|-----------------------|----------------------|-----------------|-----------------|-----|
| اشتراک<br>سالیانه به<br>تومان | ارسال بیام<br>به همه | دفترچه<br>تلغن | موقعیت<br>جغرافیایی | گالری<br>متن    | نمایش پیام<br>دریافتی | تعداد باسخ<br>خودکار | حجم<br>اختصاصی  | نوع<br>کاربری   | ديف |
| رایگان                        | $\otimes$            | $\otimes$      | 8                   | 10 ركورد        | 1 نفر                 | 1 پاسخ               | 50 كيلوبايت     | معمولي          | 1   |
| 40000                         | 8                    | $\otimes$      | $\otimes$           | 400 رکورد       | 5 نفر                 | 5 پاسخ               | 500 كيلوبايت    | برنزى           | 2   |
| 60000                         | 8                    | $\otimes$      | $\otimes$           | 500 رکورد       | 10 نفر                | 10 پاسخ              | یک مگابایت      | برنزی<br>ویژه   | 3   |
| 100000                        | 8                    | $\otimes$      | $\checkmark$        | 1000<br>رکورد   | 20 نفر                | 20 پاسخ              | ده مگابایت      | نقرہ ای         | 4   |
| 120000                        | 8                    |                |                     | 5000<br>رکورد   | 50 نفر                | 50 پاسخ              | بیست<br>مگابایت | نقرہ ای<br>ویژہ | 6   |
| 180000                        |                      |                | Ø                   | 8000<br>رکورد   | نامحدود               | نامحدود              | پنجاه مگابایت   | طلایی           | 7   |
| 200000                        |                      |                | Ø                   | 100000<br>رکورد | نامحدود               | نامحدود              | یکصد مگابایت    | طلایی<br>ویژه   | 5   |

در انتهای این صفحه برای تغییر نوع کاربری خود می توانید اقدام نمایید.

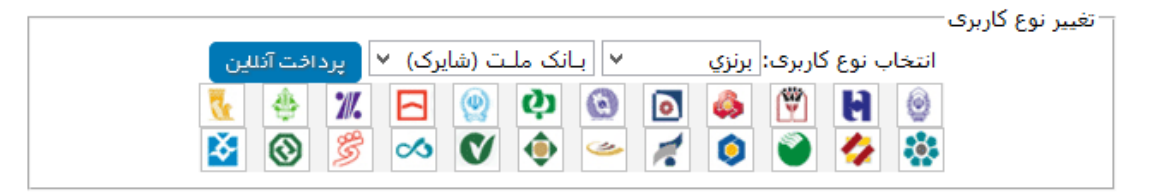

در این بخش با انتخاب نوع کاربری مورد نظر و انتخاب بانک برای پرداخت بر روی پرداخت بانک کلیک نمایید. در صورتی که هر نوع کارت شتابی داشته باشید با هر کدام از درگاه های پرداخت می توانید پرداخت نمایید. پس از پرداخت و بازگشت موفقت آمیز از بانک کاربری شما به طور اتوماتیک به کاربر انتخاب شده تغییر پیدا می کند.